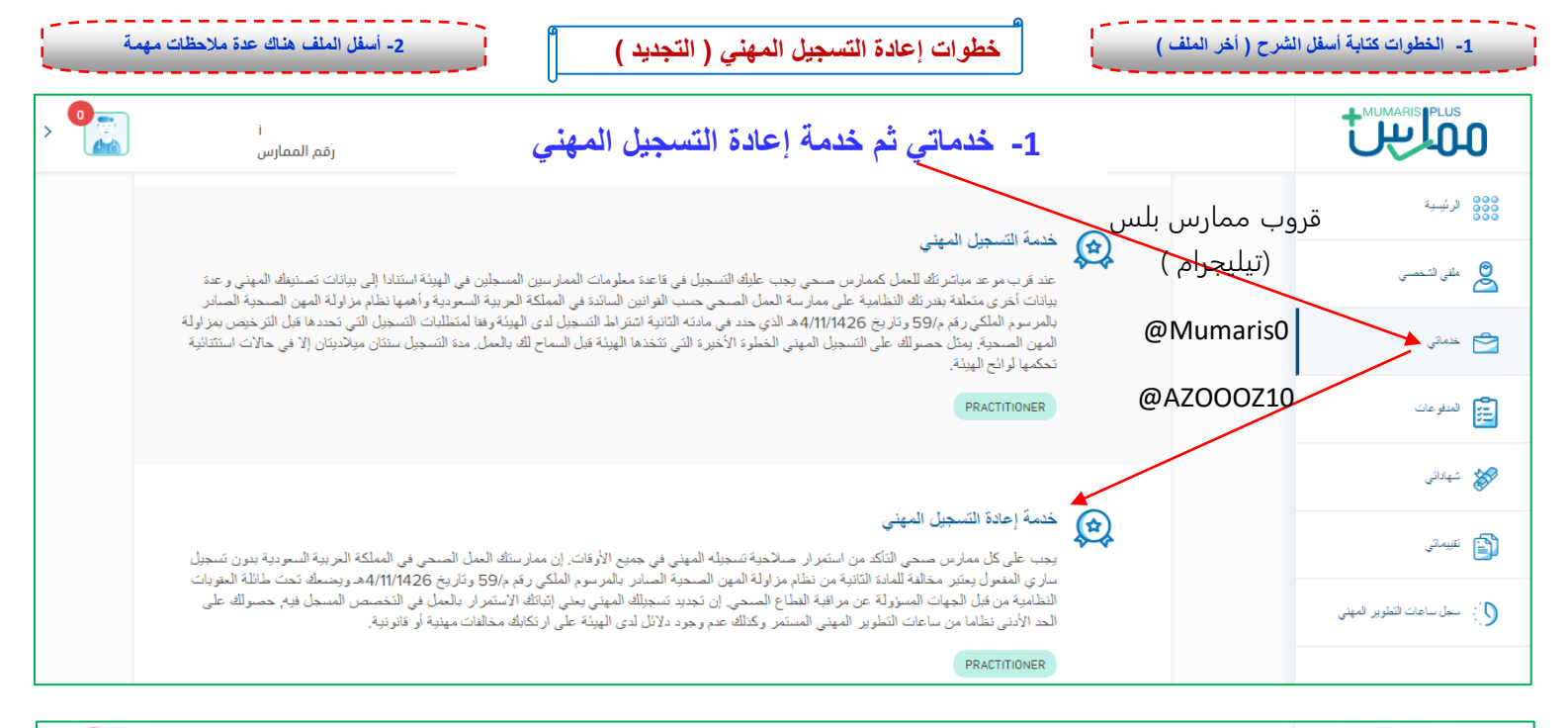

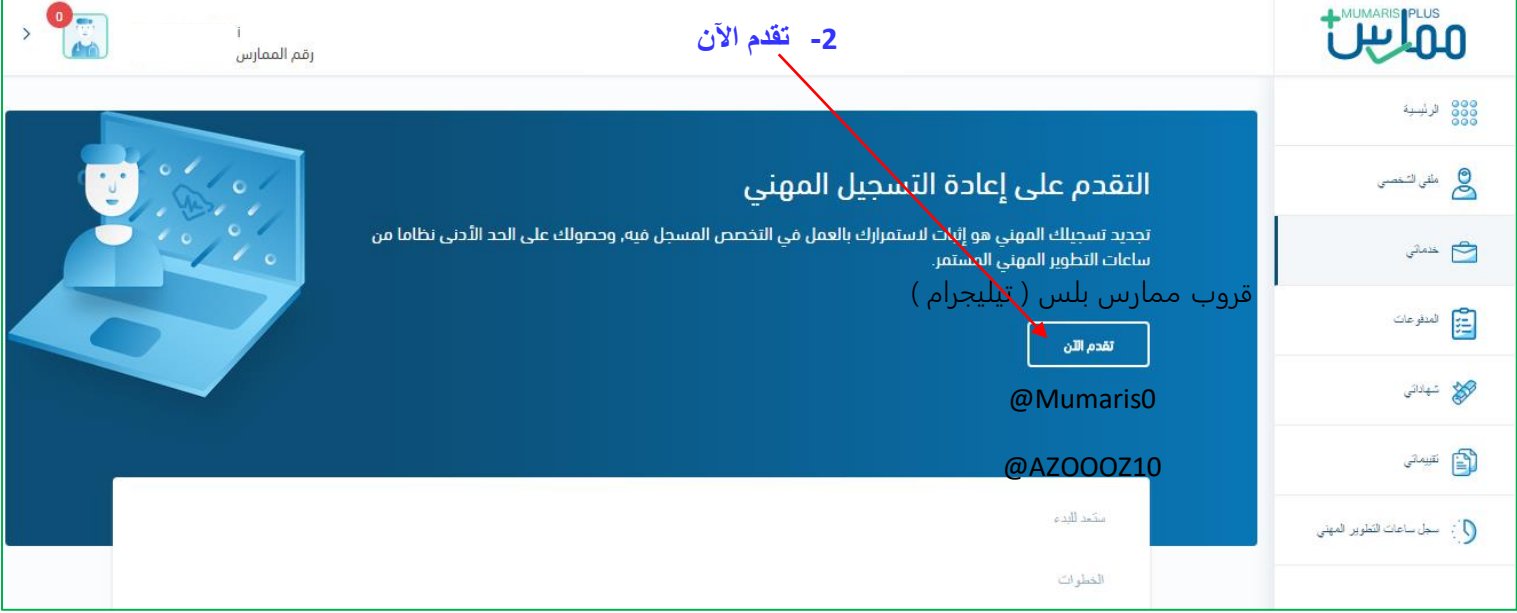

| > •     | رقم الممارس  | فصية واضافة مستندات شخصية إن وحدت | -3 المعلومات الشيخ                 |                                                            |                               |
|---------|--------------|-----------------------------------|------------------------------------|------------------------------------------------------------|-------------------------------|
|         |              | ط على ( تعديل ) ثم ( التالي )     | بالضغ                              | لمعلومات الشخصية                                           | 8888 الرئيسية                 |
| ہ تعدیل |              | (9-7-(0-7)-                       |                                    | المعلومات التحصية                                          | 😂 مللى الشعسنى                |
|         |              | الاسم كاملأ باللمة المربية        |                                    | الاسم كاملأ باللمة الإدمليزية                              | 📥 منتقى                       |
|         |              | تاريخ الميلاد                     |                                    | الجنسية                                                    | المدفو جات                    |
|         |              |                                   |                                    | السمو ديرة                                                 | 🐲 شهاداتى                     |
|         |              | Female                            |                                    | المدحور ديرية                                              | 🛐 تېرىدىن                     |
|         |              | الدیانة<br>Muslim                 |                                    | الحالة الإجلماعية<br>Married                               | 5 - سجل ساعات التعلوين المهلى |
|         |              | رغم الجرال                        |                                    | يك الإخامة<br>المنحو نية                                   |                               |
|         |              | عنوان الإقامة 2<br>-              |                                    | عنوان الإقامة <b>1</b><br>Saudi Arabia                     |                               |
|         |              |                                   |                                    | المدينة<br>المدينة المنورة                                 |                               |
| 🖉 تعدیل | ر تيليجرام ) | یہ شیقروب ممارس بلس               |                                    | اليونة الوطنية / الإخامة<br>فوج الهونية<br>10 محمد 10 محمد |                               |
|         | @            | Mumaris0                          |                                    | تاريخ الإنتهاء                                             |                               |
|         |              |                                   |                                    | نسخة الهوية الوطنية / الإقامة                              |                               |
|         | @            | AZOOOZ10                          |                                    |                                                            |                               |
| المعر   | Tand .       | Feat                              | الشحصية و رمم المستندات الحاصة بها | يمثلك إمامة المريد مع المعلومات<br>إمامة مسلندان شخصية     |                               |

| ان ان ان ان ان ان ان ان ان ان ان ان ان ا                                                                                                    |                                                                                             |  |  |  |
|----------------------------------------------------------------------------------------------------|---------------------------------------------------------------------------------------------|--|--|--|
| الخرات المهاية                                                                                                    | 800<br>800<br>800                                                                           |  |  |  |
| حتوى هذا القسم على الخبرات المهنية                                                                                                    | 🙆 ملقى للتخصنى                                                                              |  |  |  |
|                                                                                                    | 🖆 خدماني                                                                                    |  |  |  |
| 4- إضافة تعريف العمل أو الخبرة أو التطوع أو شهادة الامتياز أو رخصة مزاولة                                                                                                    | المدفو عات                                                                                  |  |  |  |
| المهنة أو برنت التأمينات وو الخ بالضغط على ( إضافة خبرة مهنية ) ثم ( التالي )                                                                                                    | شهاداتى                                                                                     |  |  |  |
| يمكنك استخدام هذا الجزء لإضافة خبرات مهنية إضافية، شهادات التدريب وسنة الامتياز، رخصة التسجيل أو مزاولة المهنة والمزيد                                                            | تىپىدى                                                                                      |  |  |  |
| قدوب ممارس بلس (تبليجرام)                                                                                                    | المعني المناف التعليم المعني                                                                |  |  |  |
|                                                                                                    |                                                                                             |  |  |  |
| المستند ثم @Mumaris0 العمل معقا التاريخ                                                                                                    | نرع المستند"<br>اخر ی                                                                       |  |  |  |
| وصف المستند ثم إرفاق                                                                                                    | اختر نوع المستند<br>الخبرات المونية<br>شهادة التسجيل/ رخصة مزاولة المهنة<br>أحرى            |  |  |  |
| الملف ثم حفظ ثم (التالي)                                                                                                    | رسف السند.<br>تعریف عمل<br>ارمی السند                                                       |  |  |  |
| ان ۲ باسارد حد قسنه 2 MB ران نکرن باسان قسیر قسیری با رمی BC.                                                                                                    | الرجاء رقم صورة عن المعاندات الأخرى , رجعه<br>UBE(S,PNG, POF<br>File(s) Selected<br>pdf , 💼 |  |  |  |
|                                                                                                    |                                                                                             |  |  |  |
| <ul> <li>- هذي الخطوة توضح عدد الساعات ( المطلوبة ) وعدد الساعات ( المتوفرة ) رهم المعارس</li> </ul>                                                                              |                                                                                             |  |  |  |
| المعتبين قروب ممانس للس ( تبليجرام )                                                                                                    | 888 الرئيبية                                                                                |  |  |  |
| الرجاء مراجعة ملخص الطلب بعناية للتأكد من تسليمك المستندات الصحيحة قبل دفع الرسوم                                                                                                 | 🙇 ملقى الشخصنى                                                                              |  |  |  |
| @Mumaris0                                                                                                    | 🔁 خدماتى                                                                                    |  |  |  |
| ساعةت الأسوين المستمر.<br>الماذ الجمع العالم عليه معد الماذة التراسية عمالية عنه 10 AZOOOZ10                                                                                      | المدفر عات                                                                                  |  |  |  |
| نديك العدد المصلوب من سعات الطوير المهلى المسلمر للتعديم على<br>خدمة إعادة اللسجيل المهلي                                                                                         | تمهاداتی                                                                                    |  |  |  |
|                                                                                                    | النظام من المعالي المعاد.                                                                   |  |  |  |
| مطلوبة عنه من عنه منه عنه عنه عنه عنه الله منه الله منه الله منه الله منه الله منه الله منه الله منه الله منه ا                                                                   |                                                                                             |  |  |  |
| لديك العدد المطلوب من الساعات رغم إن الساعات ( صفر )                                                                                                    |                                                                                             |  |  |  |
| قروب ممارس بلس ( تيليجرام )                                                                                                    |                                                                                             |  |  |  |
|                                                                                                    | 8003 فرنيسية<br>1000                                                                        |  |  |  |
|                                                                                                    | 🛎 ملغى الشخصي                                                                               |  |  |  |
| الرسم الإدارية والخدمة 100 AZOOOZ10 هـ الرسوم الإدارية والخدمة 100 + 60 = 160 ريال (سنتين )                                                                                       | المدفر عات المدفر عات                                                                       |  |  |  |
| رسوم المحسمة العصمة العصمة المحمد المحمد المحمد المحمد المحمد المحمد المحمد من 31 – 90 يوم ) الرسوم المحمد المحربية من 31 – 90 يوم )                                              | نیان<br>میں شہاداش                                                                          |  |  |  |
| [جمالي المبلغ SAR 460.00 فيكون المجموع كما هو واضح بالصورة 160 + 300 = 460 ريال                                                                                                   | 😭 تىيىاتى                                                                                   |  |  |  |
| النمي عن طري حدمة سناد<br>عند اختبار خدمة سداد. يمكنك دمع المواتير عن طريق حساباتك في البنوك السعودية المحلية والأوللدين<br>اعرض اكثر </td <td>5 - سەل سامات قلىلوپىر قىھنى</td>  | 5 - سەل سامات قلىلوپىر قىھنى                                                                |  |  |  |
|                                                                                                    |                                                                                             |  |  |  |
| الخلف أكمل لنجفاً PRY AND SUBMIT                                                                                                    |                                                                                             |  |  |  |
| د م الممارس الم                                                                                                    |                                                                                             |  |  |  |
| <ul> <li>ح ح ح مندم الطلب</li> <li>ح ح ح ح مندم الطلب</li> <li>ح ح ح ح مندم الطلب</li> </ul>                                                                                      | 333 مالغی الشنامیسی                                                                         |  |  |  |
| CURRENT STATUS<br>Pending SADAD Payment                                                                                                    | 🖻 خدمانى                                                                                    |  |  |  |
| تم إصدار رقم ماتورة سداد. رقم الفاتورة صالح لمدة 30 يوم من تاريخ إصداره، الزجاء دفع الرسوم المستحقة للطلب قبل تاريخ انتهاء ماتورة سداد لتفادى إلغاء<br>المالية:<br>إدامات: وطابعة | المجاديني المحادي                                                                           |  |  |  |
| الممان مراجعة جليك المقدم برمى سقرون، مصاريكس، بليس الروتيليجرام، مومك المومدة<br>معادر ميك<br>محمد الماري                                                                        | الی است کی است التعلویر المهنی ()                                                           |  |  |  |
| وتصل ايضا رسالة على الأيميل برقم الفاتورة والقيمة وتاريخ انتهاء فنزة انسداد.                                                                                                    |                                                                                             |  |  |  |
| الاستانين ( الاستانين) ( الاستانين) ( السنانية تظفر بعد سداد الدسم و ( كما هو واضح تو استلام الطلب ويتو مر احتيته والرد عن طريق الاسل ). ( المسارس                                |                                                                                             |  |  |  |
| طلب إعادة التسجيل الموني (AZOOOZ10                                                                                                    | قوق قر ئېسېدھ<br>علمي قشخمىسي                                                               |  |  |  |
| بمكنك استعراض تفاصيل خلات إعادة التسجيل الموتى المقدمة                                                                                                    | عدماني<br>الماني مات                                                                        |  |  |  |
|                                                                                                    | <del>این</del><br>میرانی                                                                    |  |  |  |
| المالية الملكي.<br>تم تسليم الطلب                                                                                                    | نقيرمانى<br>سول ساهات الطوير المهنى                                                         |  |  |  |
| شغراً لك. لقد تم استلام طلبك للتسجيل المهني وهو قيد المراجعة الآن. سيتم إشعارك حين إتمام عملية المراجعة عبر بربدك الإلكتروني.                                                     |                                                                                             |  |  |  |

الخطوات : 8 خطوات لـ إعادة التسجيل المهنى ( تجديد التصنيف )

- 1- خدماتی ثم خدمة إعادة التسجيل المهنی... قروب ممارس بلس (تيليجرام)
  - 2- تقدم الأن...
- 3- إكمال وتعديل المعلومات الشخصية وإضافة صورة الهوية أو الإقامة والصورة الشخصية وأي مستندات شخصية أخرى ثم ( التالي )..
- 4- إضافة الخبرات المهنية مثل ( تعريف العمل أو الخبرة أو التطوع أو الامتياز أو رخصة مزالة المهنة أو برنت التأمينات ) ثم ( التالي ) ..
- 5- صفحة ساعات التعليم الطبي المستمر يظهر عدد الساعات المطلوبة والمسجل إذا كانت مكتملة الساعات نذهب للخطوة التي بعدها بالضغط على ( التالي )..
- 6- تظهر صفحة الرسوم (المبلغ الإجمالي)وطريقة دفع الرسوم هناك خيارين (بطاقة انتمانية) أو (خدمة سداد) الأفضل سداد (نختار سداد) ثم ادفع وأرسل.
- 7- تظهر صفحة إصدار الفاتورة وفيها رقم فاتورة السداد ورسالة على الايميل فيها أيضا تفاصيل الفاتورة (يجب السداد خلال 30 يوم)حتى لا يتم إلغاء الطلب.
- 8- تظهر صفحة بعد سداد الرسوم فيها رسالة توضح أن الطلب تم استلامه ويتم مراجعته والرد يتم عن طريق الايميل بعد المراجعة إما بالموافقة أو الرفض .

## .....@Mumaris0

## ملاحظات

- عند كتابة رقم الهوية أو الإقامة في خانة المعلومات الشخصية يتم الضغط على ( انتر ) أو أي مكان أخر بعد كتابة رقم الهوية والنظام يسجل تاريخ الانتهاء اتوماتيك.
  - في خانة الخبرات المهنية إذا تم إضافة التعريف أو أي مستند ليس له خيار بنوع المستند يتم اختيار ( أخرى ) .
  - الرسوم التي تظهر بصفحة الرسوم فقط رسوم التجديد ( أي مبلغ زائد يكون غرامة تأخير ) يتم التأكد من خلال طرح مبلغ التجديد ومعرفة المبلغ الزائد والذهاب إلى صفحة رسوم التصنيف والتأكد من صحة المبلغ ( مبلغ الغرامة ) .
    - رسوم ( غرامة ) تأخير إعادة التسجيل: ( من 31- 90 يوم = 300 ريال ) ( من 91- 180 = 600 ريال ) ( من 180 يوم وأعلى = 600 ريال )
      - الساعات المستحقة هي ( الساعات المسجلة للمصنف بالنظام ) .
      - الساعات المطلوبة هي ( الساعات التي يجب أن تكون متوفرة بحساب المصنف ليتم تجديد التصنيف ) .
      - هناك كثير عندما يصل إلى خطوة دفع الرسوم لا يقوم بالضغط على ادفع وأرسل ،، وبكذا لا يصل له رقم فاتورة السداد ،،،
         ( يجب الضغط على ادفع وأرسل المكتوبة بالانجليزي بالمربع الأخصر)

( هذا اجتهاد من أخوكم / عبدالعزيز ،،، إن أصبت فمن الله سبحانه ..وإن أخطئت فمن نفسي والشيطان )